## Ukázka přihlášení do JSTOR skrze mobilní aplikaci:

## Postup:

1.) Vstupte do knihovny aplikací Google Play a vyhledejte zde aplikaci Jstor:

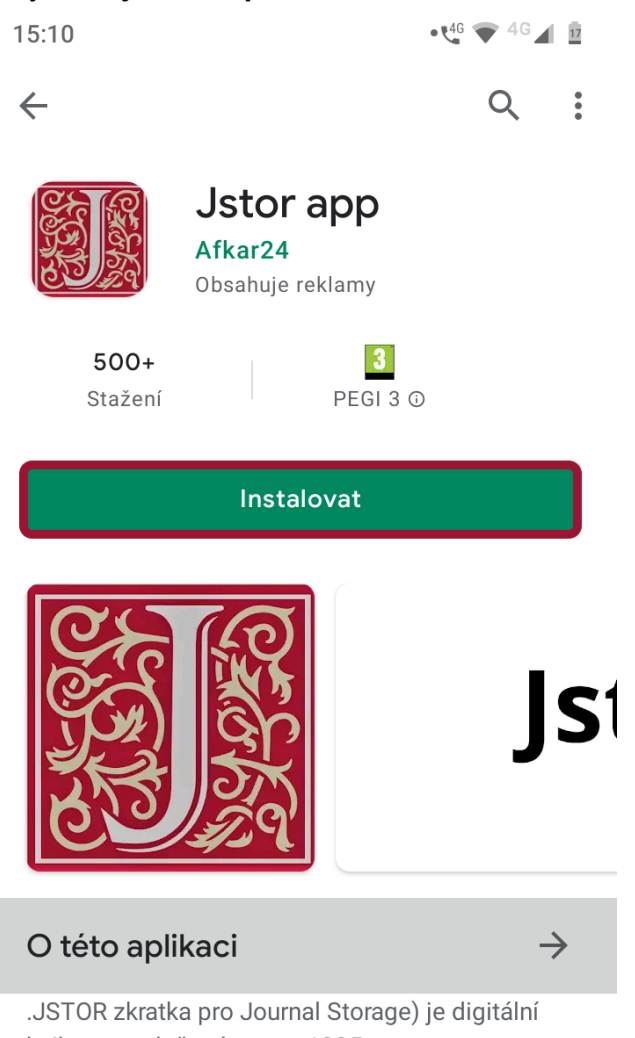

knihovna založená v roce 1995

Knihy a referenční materiály

3.) Před vstupem do aplikace Jstor budete vyzváni k vyjádření souhlasu se zobrazováním reklam a shromažďování určitých anonymních informací (ID Google, typ a verze Vašeho mobilního zařízení, aktivita procházení apod.), které mohou být dále použity k poskytování reklamy.

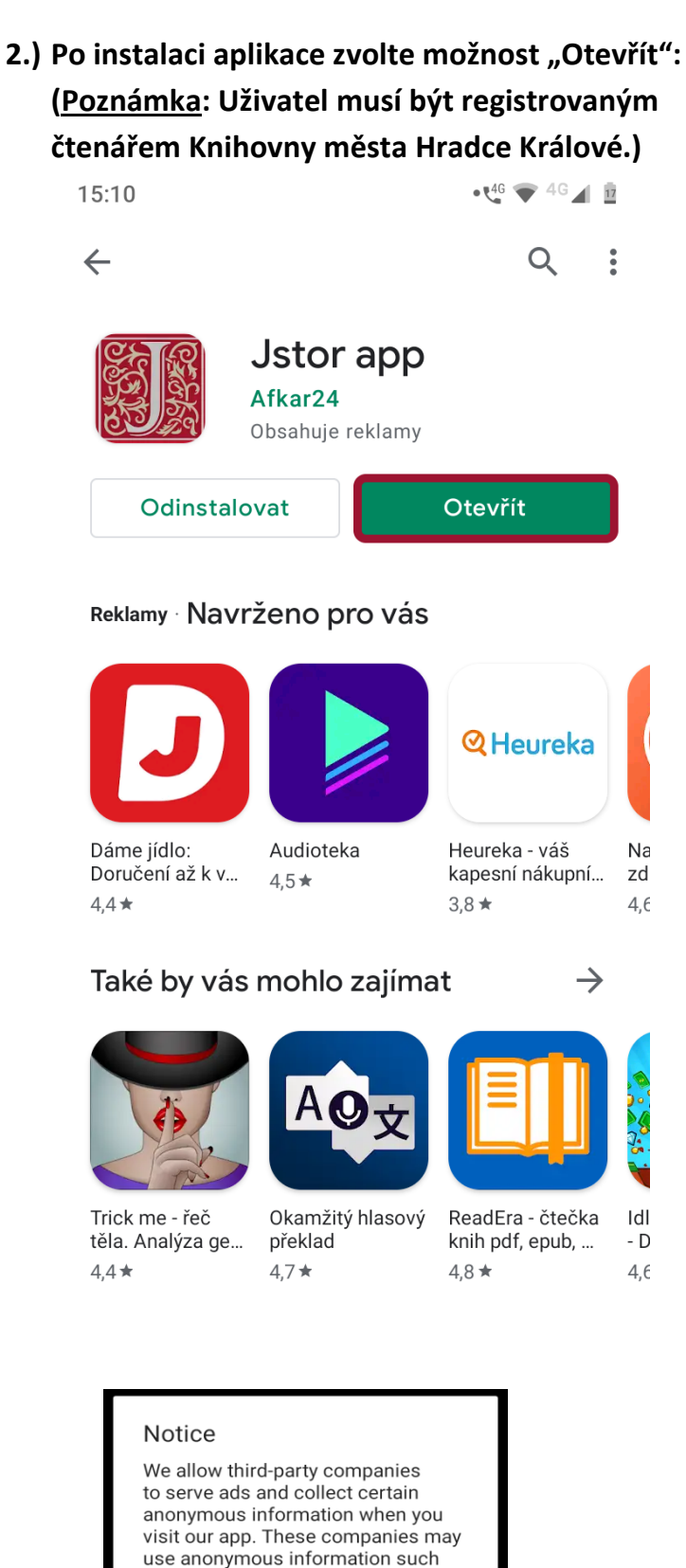

as your Google Advertising ID, your device type and version, browsing activity, location and other technical data relating to your device, in order to provide advertisements. Do you agree?

NO YES

4.) Do samotné aplikace se dostanete jednoduše přes ikonku Jstor:

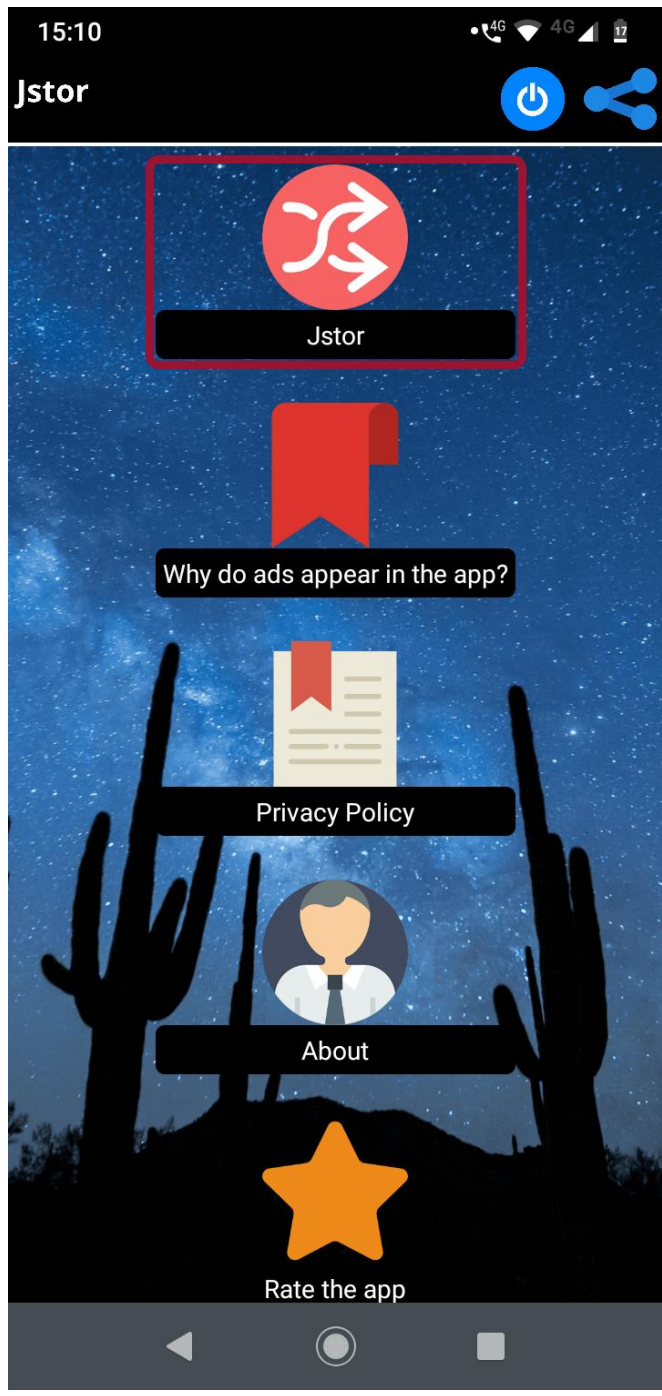

5.) V aplikaci Jstor můžete používat základní i pokročilé vyhledávání ("Advanced Search"):

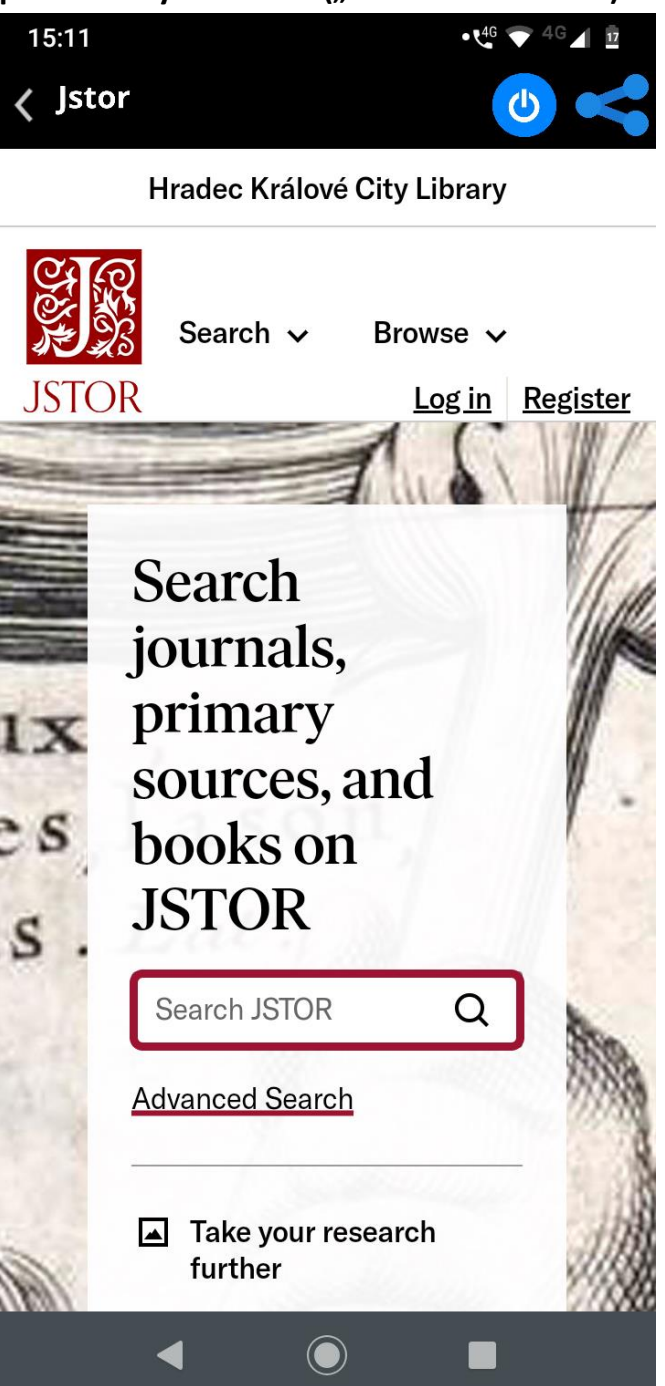

6.) V rámci pokročilého vyhledávání můžete zadávat související pojmy a jejich souvislost upravovat logickými operátory AND, OR, NOT, případně blízkostí hledaných slov.

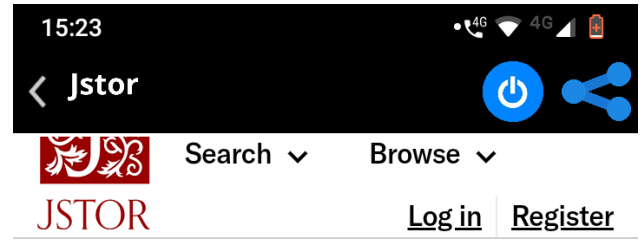

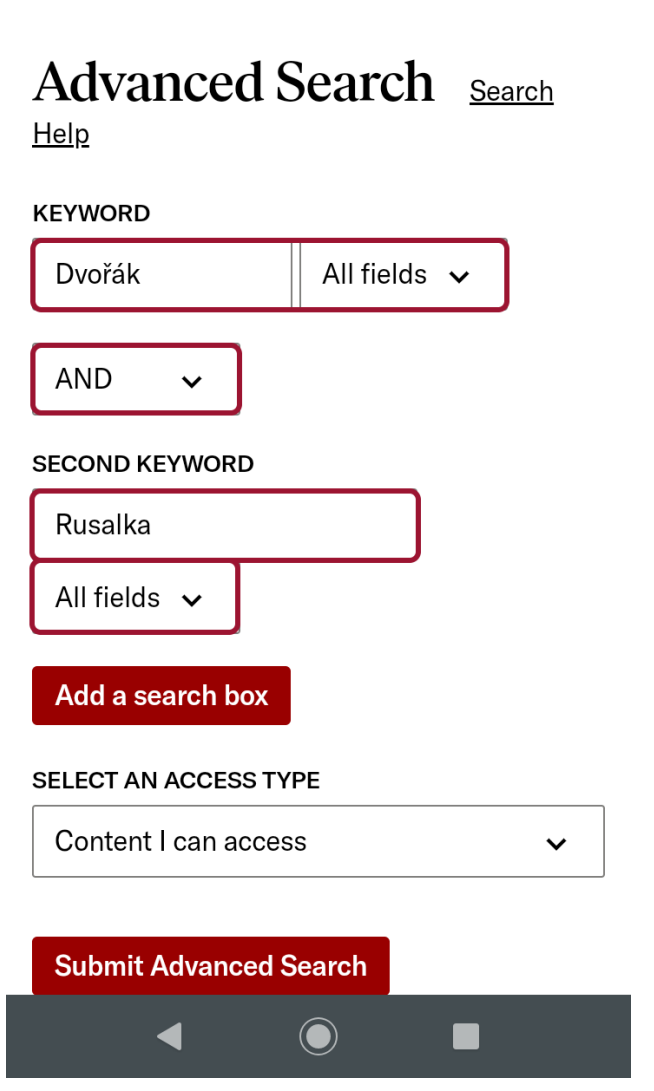

7.) Kliknutím na název článku se dostanete k možnosti plného zobrazení:

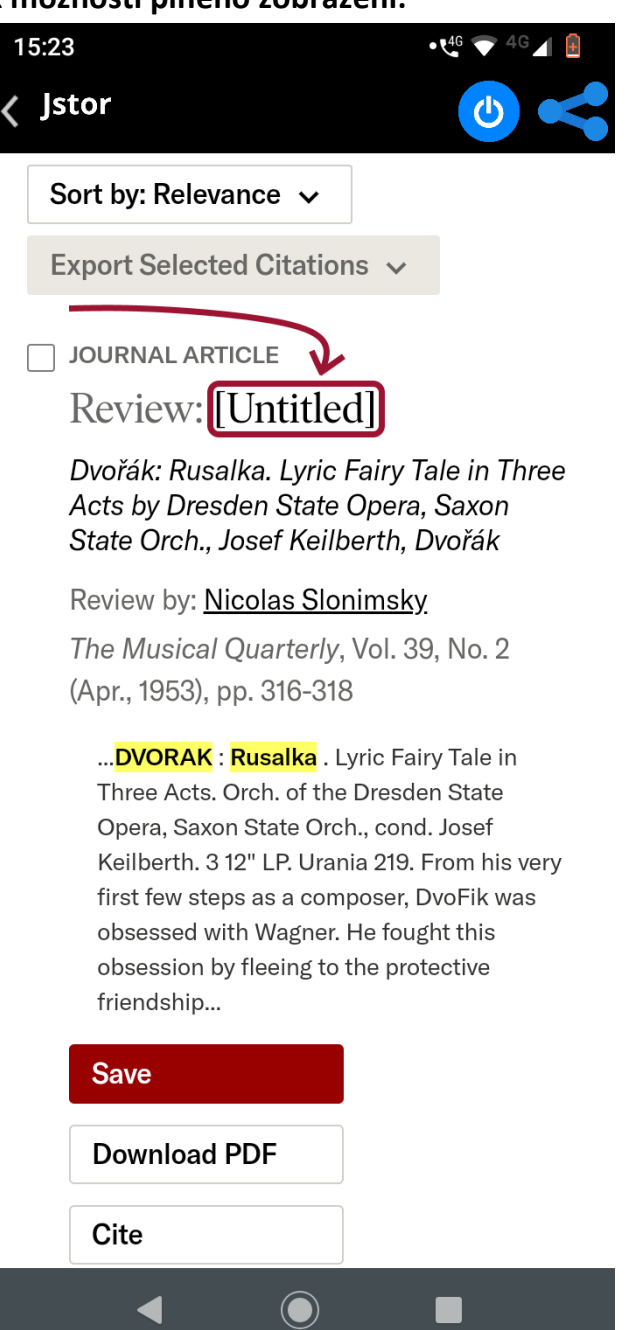

## 8.) Volbou "Enter full screen" zobrazíte hledaný text na celou obrazovku:

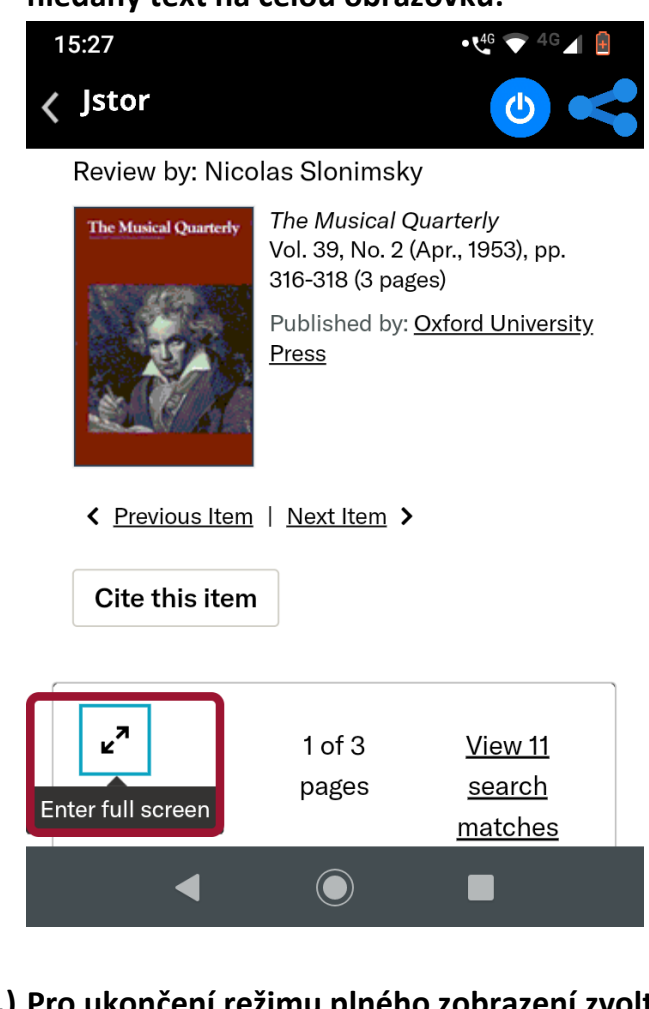

9.) Pro ukončení režimu plného zobrazení zvolte "Exit full screen".

| <mark>ہ لا</mark> ھ | Q | 1 of 3 pages |          |   |
|---------------------|---|--------------|----------|---|
| Exit full screen    |   | Rudo         | lph Reti | > |

DVOŘÁK: Rusalka. Lyric Fairy Tale in Three Acts. Orch. of the Dresden State Opera, Saxon State Orch., cond. Josef Keilberth. 3 12" LP. Urania 219.

From his very first few steps as a composer, Dvořák was obsessed with Wagner. He fought this obsession by fleeing to the protective friendship of Brahms. Simultaneously, his Slavic soul was drawn to the kindred muse of Tchaikovsky. As a result of this inner struggle, Dvořák's style became a curious mixture of proclamatory Wagnerism and Russianinspired lyricism, with a touch of Austro-Bohemian *Gemütlichkeit*. To

## Přejeme Vám příjemné studium!

V případě jakýchkoli problémů s přihlašováním a pro zodpovězení případných dotazů se na nás nezdráhejte obrátit. Kontakt: Ing. Jakub Kosinka, kosinka@knihovnahk.cz; tel.: 495 075 032